# 校园支付平台使用说明

一、 系统简介

校园支付移动端平台是主要针对学生进行网上缴费的一个收费系统。学生能随时随地通过本系统缴纳学费、住宿费、大学生医保等费用,并能够实时查询项目欠费和已缴费情况。

二、 系统功能

支付平台主要包括的功能有:个人信息管理,欠费查询,学费、住宿费、大学生医保等项目缴费以及缴费记录查询等。

三、 系统使用说明

**1.** 系统登陆

在浏览器地址栏输入 http://cwcx.hbou.edu.cn/xysf/login.aspx ,如图 3-1-1 所示。登陆之 后显示个人欠费信息,如图 3-1-2 所示。

| 御比問然大等<br>HUBEL OPER UNIVERSITY                       | <b>用户登录</b><br>USER LOOM                                                             |
|-------------------------------------------------------|--------------------------------------------------------------------------------------|
| 学校介绍 重型提示 / 系统公告 / 银行说明<br>潮北开放大学 (潮北科按职业学院) 校园统一支付平台 | 用户名: <u>請输入用户名/字写</u><br>繁 研: <u>清输入密码 彭定集码</u><br>验证码: <u>清输入验证</u> 码 6TBG<br>② 登 录 |
|                                                       |                                                                                      |

图 3-1-1 统一支付平台登陆界面

(1)在校生登陆时,用户名为学号,密码为"Hubtvu@"加身份证号后 6 位,或 6 个 0。 (2)忘记密码请点击"忘记密码"连接,在打开的窗口中验证密保后重新设置密码。

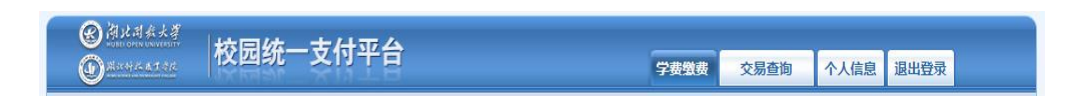

图 3-1-2 统一支付平台登陆后页面

2. 个人信息维护

登陆支付平台后,点击导航栏的个人信息按钮,显示个人信息确认及维护界面。如图 3-2-1 所示。请确认个人信息无误后再进行缴费,避免误交费。

| A.思端号: 姓名: 性別: 問<br>書公证号: 毛活: 事机:<br>部稿: 地址:<br>影响: | 当前位置:个人信息 |               |         |    |
|-----------------------------------------------------|-----------|---------------|---------|----|
| 会行正等: 単記法: 学れ:<br>部項: 近近止:<br>部時:                   | 人员编号:     | 姓名:           | 代生 明日 : | 55 |
| 創作詞: 1851上:<br>約5時1:<br>(高型推動)-                     | 身份证号:     | 电话:           | ·斯·机;   |    |
|                                                     | 由印作面:     | <b>地</b> 巴坦上: |         |    |
|                                                     | 曲印44%:    |               |         |    |
|                                                     |           | Jp.           |         |    |

图 3-2-1 个人信息维护界面

(1)个人信息修改

点击个人信息界面的个人信息修改,显示 3-2-2 所示的个人信息维护界面。在相应的输入框,输入需要修改的个人信息,点击"修改按钮"完成个人信息维护。未保存前,点击"重置"按钮,还原个人信息。

| 信息修改         |  |
|--------------|--|
| 邮 箱:         |  |
| 邮编: 由附属为6位数字 |  |
| 地 址:         |  |
| 手 机:         |  |

图 3-2-2 个人信息修改

(2)密码修改

点击"密码修改"按钮,显示 3-2-3 所示的密码修改界面。输入新密码,点击"确认" 按钮,完成密码修改。新密码不能含特殊字符。

|    | (古罢-本  | 1/注白 | 1   | TURIN |
|----|--------|------|-----|-------|
| 二田 | NAT: L | 人信息  | >>2 | FISIC |

| 原始密码: |  | ]          |  |
|-------|--|------------|--|
| 新密码:  |  | 4-20位字母或数字 |  |
| 确认密码: |  | ]          |  |

#### 图 3-2-3 密码修改

(3)密保修改

点击"密保修改"按钮,显示 3-2-4、3-2-5 所示的密保修改界面。验证完密码后,修 改密保。注:密保是忘记密码后找回的重要途径,建议未设置密保人员设置密保。

| 第一步 | : 脸证密码                                    |    |    |  |
|-----|-------------------------------------------|----|----|--|
| ſ   | 验证密码 ———————————————————————————————————— | :  |    |  |
|     |                                           | 确定 | 返回 |  |

图 3-2-4 密保修改,验证密码

| 第二 | 二步:修改                                                  | (密保    |      |           |  |
|----|--------------------------------------------------------|--------|------|-----------|--|
|    | <ul> <li>修改密保 —</li> <li>密保问题:</li> <li>答案:</li> </ul> | 我最大的爱好 | ▼ 设置 | 密保,以便寻回密码 |  |
|    | 验证码:                                                   | GV     | 70   |           |  |

#### 图 3-2-5 密保修改,修改密保

3. 学费缴费

点击导航栏的"学费缴费"按钮,显示学费欠费和选择页面,如图 3-3-1 所示:

(1)选择缴费学年,如图 3-3-1 所示,选择需要缴费的学年,点击"下一步"按钮,缴费用。

| 说明: 请选择本次进 | 行缴费的收费区间,在相应的收费期间 | 打勾,然后点击"下一 | 步"按钮 |      |      |      |          |
|------------|-------------------|------------|------|------|------|------|----------|
| 2019       |                   |            |      |      |      |      |          |
| 收费区间       | 收费项目              | 应收金额       | 退费金额 | 减免金额 | 缓交金额 | 实缴金额 | 欠费金额     |
| 2019       | 学费                | 5000.00    | 0.00 | 0.00 | 0    | 0.00 | 5,000.00 |
|            | 住宿费               | 540.00     | 0.00 | 0.00 | 0    | 1.02 | 538.9    |
|            | 大学生城镇居民医疗保险       | 250.00     | 0.00 | 0.00 | 0    | 0.00 | 250.00   |

#### 图 3-3-1 学费欠费信息

(2)选择缴费项目 如图 3-3-2 所示,选择需要缴费的项目。点击红字"修改",可以实现金额拆分。学费最小缴费金额不小于 100 元,住宿费最小缴费金额不小于 80 元。

| 洗择雲要徵 | 费的项目:       |         |      |      |      |      |          |          | 缴费金额: | 5788.98元 |
|-------|-------------|---------|------|------|------|------|----------|----------|-------|----------|
| 收费区间  | 收费项目        | 应收金额    | 退费金额 | 减免金额 | 缓交金额 | 实缴金额 | 欠费金额     | 缴费金额     | 操作列   | 全选 反选    |
| 2019  | 学费          | 5000.00 | 0.00 | 0.00 | 0    | 0.00 | 5,000.00 | 5,000.00 | 修改    |          |
|       | 住宿费         | 540.00  | 0.00 | 0.00 | 0    | 1.02 | 538.98   | 538.98   | 修改    |          |
|       | 大学生城镇居民医疗保险 | 250.00  | 0.00 | 0.00 | 0    | 0.00 | 250.00   | 250.00   | 修改    |          |

图 3-3-2 缴费项目选择

(3)确认缴费信息。如图 3-3-3 所示。点击"下一步"进入选择缴费方式。

| 1: 确认交费信息无误后,点击"下一步"进行 | 行操作; 若需更改或缴费失败, 请返回欠费查询页面, 重复以上操作 |          |
|------------------------|-----------------------------------|----------|
| 收费区间                   | 收费项目                              | 缴费金额     |
| 2019                   | 学费                                | 5,000.00 |
|                        | 住宿费                               | 538.98   |
|                        | 大学生城镇居民医疗保险                       | 250.00   |

上一步下一步

图 3-3-3 缴费信息确认

(4) 缴费信息确认及缴费方式选择。

| 前位置: 缴费信息确认及支付方式选择                                                                        |  |
|-------------------------------------------------------------------------------------------|--|
| 支付信息: 缴费金额: 5,788.98 元 手续费: 0.00 元 总金额: 5,788.98 元                                        |  |
| 请选择付款方式 (说明:选择银行或平台,点击'确认支付'以完成支付)                                                        |  |
| 支付方式: 微信支付                                                                                |  |
| ◎ 🥪 微信支付 ○ 支付案                                                                            |  |
| <ol> <li>微信支付,确认支付后,请使用微信扫一扫扫描二维码以进行支付。</li> <li>若敏震失败,请确认微信没有扣款再进行下次支付,避免重复缴费</li> </ol> |  |
| 3. 若有疑问,请点击下载 <u>微信支付使用帮助</u>                                                             |  |
| 确定徽费 取消交费                                                                                 |  |
|                                                                                           |  |

图 3-3-4 缴费方式选择

如图 3-3-4 所示,确定支付金额无误后,进入缴费环节。

①如果选择微信支付,点击确认缴费后,进入如图 3-3-5 所示,将会弹出微信二维 码,请使用微信扫一扫进行扫码支付。进入手机微信支付界面,如图 3-3-6 所示。

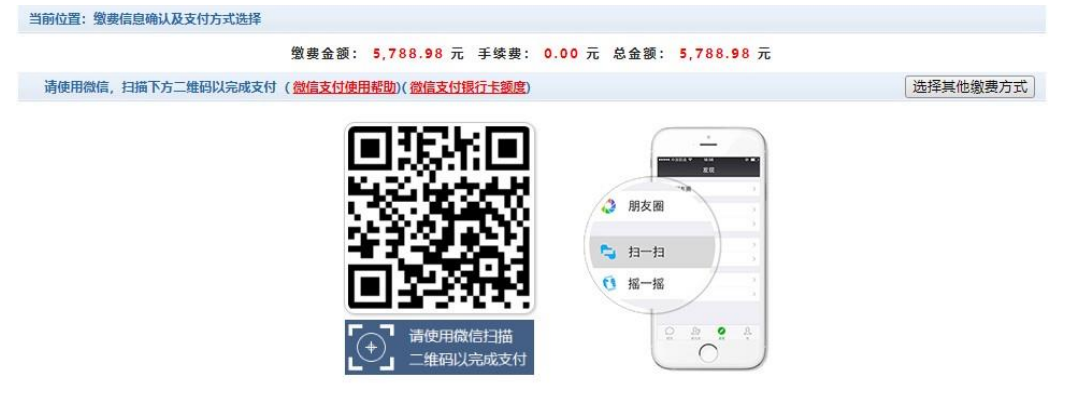

图 3-3-5 微信支付

|           |           |          | C |
|-----------|-----------|----------|---|
| .॥ 中国联通 🗢 | 15:53     | € 54%    | D |
| 取消        | 支付        |          |   |
|           | 学费        |          |   |
| ¥         | 5788.     | 98       |   |
| 收款方       |           | 湖北广播电视大学 |   |
|           | 立即支付      |          |   |
| L303      |           |          |   |
|           |           |          |   |
|           |           |          |   |
|           |           |          |   |
|           |           |          |   |
|           |           |          |   |
|           |           |          |   |
|           |           |          |   |
|           |           |          |   |
|           |           |          |   |
|           |           |          |   |
| 支付安全由     | 中国人民财产保险股 | 份有限公司承保  |   |

## 图 3-3-6 手机微信支付界面

注意:请确认收款方名称: 湖北开放大学 (湖北开放大学和湖北科技职业学院属于两 块牌子、一套班子办学,共用一个财政账户),点"立即支付",按照提示操作,完成支付。 ②如果选择支付宝支付,与微信支付类似。

4. 缴费记录查询

点击导航栏的"交易记录查询"按钮,可以查询具体的银行交易记录。如图 3-4-1 所示。

|                    | 订单日期:      |          | 订单号: | 订上     | 单类型:   | 全选 • 支付 | 状态: 成功 | • 确: |
|--------------------|------------|----------|------|--------|--------|---------|--------|------|
| 银行订单               | 订单日期       | 订单时间     | 交易银行 | 订单金额   | 手续费    | 交易金额    | 支付状态   | 操作列  |
| xf200703HBDD000001 | 2020-07-03 | 08:48:10 | 微信支付 | ¥ 0.99 | ¥ 0.00 | ¥ 0.99  | 是      | 明细   |
| xf200615HBDD000006 | 2020-06-15 | 14:54:40 | 支付宝  | ¥ 0.01 | ¥ 0.00 | ¥ 0.01  | 是      | 明细   |

## 图 3-4-1 交易记录查询

点击记录栏的"明细"连接,可以查询具体的缴费项目信息。如图 3-4-2 所示

| 订单号                | 收费期间 | 收费项目 | 应缴金额     | 订单金额   | 支付金额   | 交易状态 |
|--------------------|------|------|----------|--------|--------|------|
| xf200615HBDD000006 | 2019 | 住宿费  | ¥1080.00 | ¥ 0.01 | ¥ 0.01 | 成功   |

图 3-4-2 交易记录明细

点击缴费凭证,查看和打印缴费凭证。如图 3-4-3 所示

|                                            | 支付成功 |        |
|--------------------------------------------|------|--------|
| 收费日期: 20200615 订单号: xf200615HBDD000006 编号: | 姓名:  |        |
| 收费期间                                       | 收费项目 | 交费金额   |
| 2019                                       | 住宿费  | ¥ 0.01 |

图 3-4-3 缴费凭证

#### 5. 已缴费信息查询

点击导航栏的"已缴费信息"按钮,显示已缴费信息页面,如图 3-5-1 所示。注: 学费 缴费可以查询学生所有途径的缴费情况。

| 当前位置:交易查询>>已缴费信息    |            |     |        |        |      |  |  |  |
|---------------------|------------|-----|--------|--------|------|--|--|--|
| 费用类型: 学费交费 ▼ め      |            | 查询  |        |        |      |  |  |  |
| 收费单查询               |            |     |        |        |      |  |  |  |
|                     |            |     |        |        |      |  |  |  |
| 收费单号                | 收费日期       | 制单人 | 电子票据   | 操作列    | 票据查询 |  |  |  |
| 000006046           | 2022-08-30 |     | 已生成    | 明细     | Ē    |  |  |  |
| 总共 1 条记录 总共 1 页 第 1 | 页          |     | 最首页前一页 | 后一页最后页 | 1 跳转 |  |  |  |
|                     |            |     |        |        |      |  |  |  |
|                     |            |     |        |        |      |  |  |  |

## 图 3-5-1 已缴费信息显示

点击"明细"按钮,可以查询具体的缴费项目等信息。如图 3-5-2 所示

| 当前 | 当前位置:已燃费信息>>收费单明细     |                                   |           |  |  |  |  |  |
|----|-----------------------|-----------------------------------|-----------|--|--|--|--|--|
|    | 收费日期: 20220830 订单号: x | 220830HBDD011639 收费单号: 0000006046 | 返回        |  |  |  |  |  |
|    | 收费期间                  | 收费项目                              | 交费金额      |  |  |  |  |  |
|    | 2022                  | 学费                                | ¥ 5000.00 |  |  |  |  |  |
|    |                       | 住宿费                               | ¥ 1080.00 |  |  |  |  |  |
|    |                       | 大学生城镇居民医疗保险                       | ¥ 350.00  |  |  |  |  |  |

共3条记录 交费: 6,430.00元

## 图 3-5-2 已缴费明细

点击"票据查询"按钮,可以查询到湖北省财政厅开具的电子票据,双击电子票据可打印、 下载。

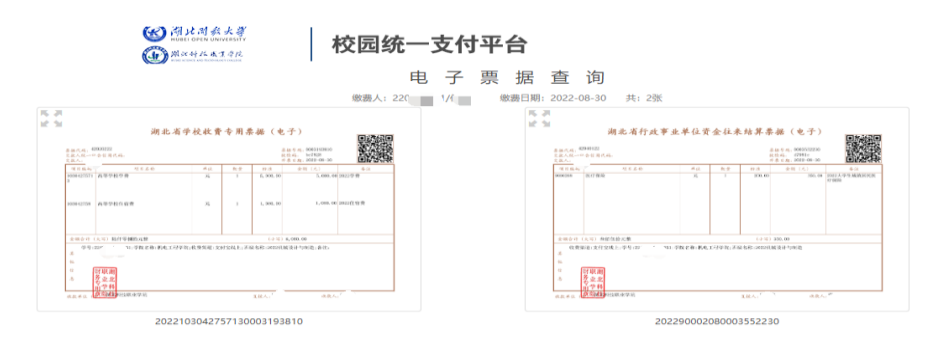

## 图 3-5-3 电子票据信息

注意事项:

- 1. 缴费时请确认支付网站地址: http://cwcx.hbou.edu.cn/xysf/login.aspx;
- 2. 进入支付平台系统后,请修改密保;
- 3. 微信缴费时, 收款方名称显示为: 湖北开放大学;
- 4. 已缴费学生的发票请按自己需求在系统中查询、打印、下载。